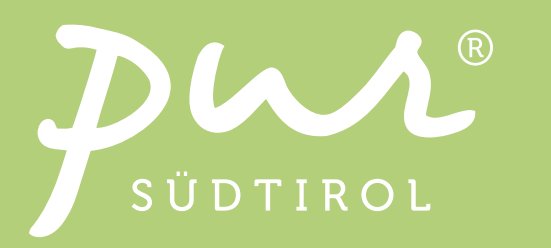

# Gutscheine beim Online-Einkauf einlösen

# Schritt 1.

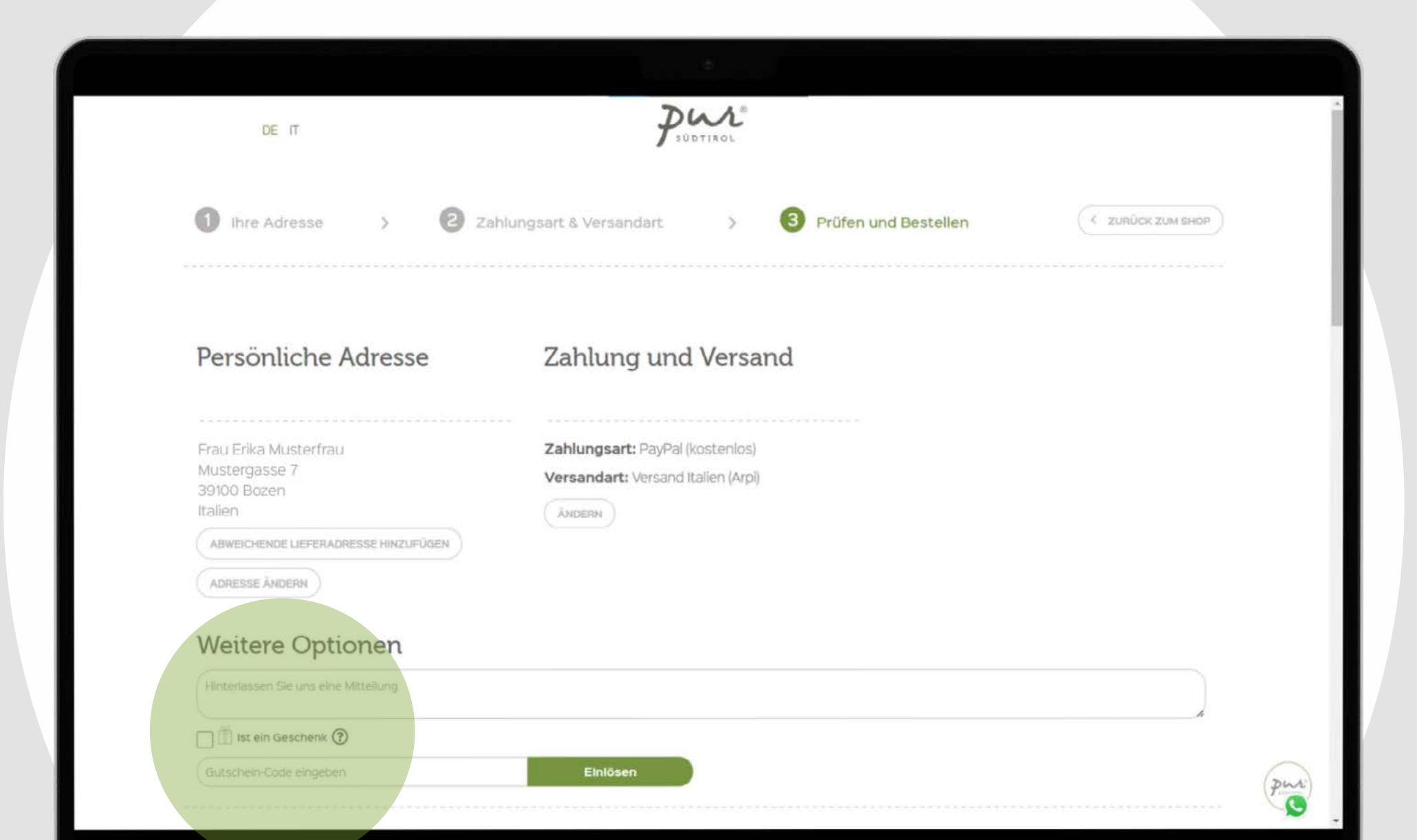

Auf der Check-Out Seite befindet sich unter dem Untermenü "Weitere Optionen" ein Eingabekästchen für die Angabe des Gutscheincodes.

## Schritt 2.

ÄNDER

CHENDE LIEFERADRESSE HINZUFÜGEN

ADRESSE ÄNDERN

### Weitere Optionen

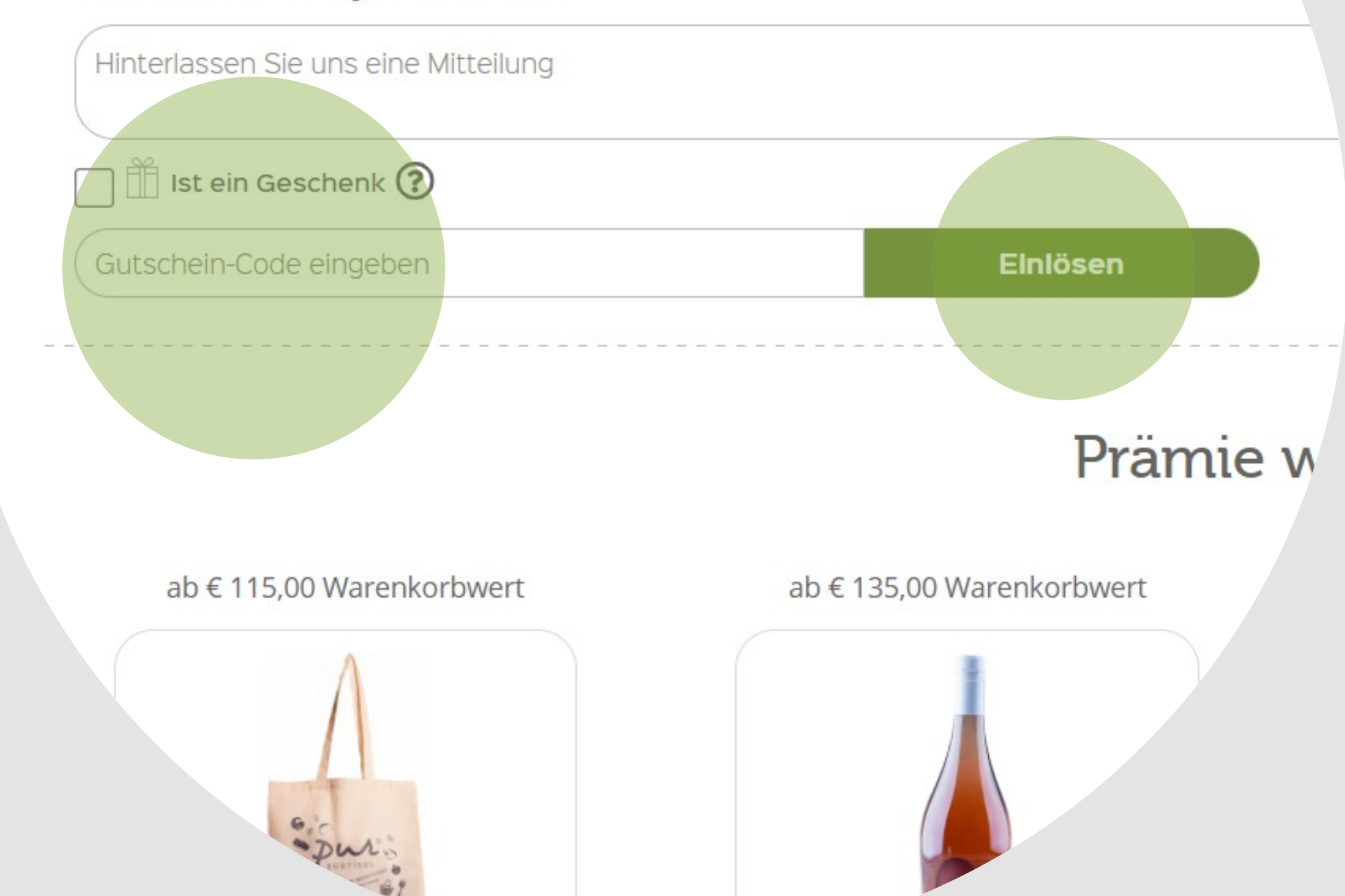

Hier kann der Gutschein-Code eingeben werden.

Nach Eingabe des Codes auf "Einlösen" klicken.

Sofern der Mindestbestellwert erreicht und der Gutschein-Code noch aktiv ist, wird der Betrag nun vom Endpreis abgezogen.

# Schritt 3.

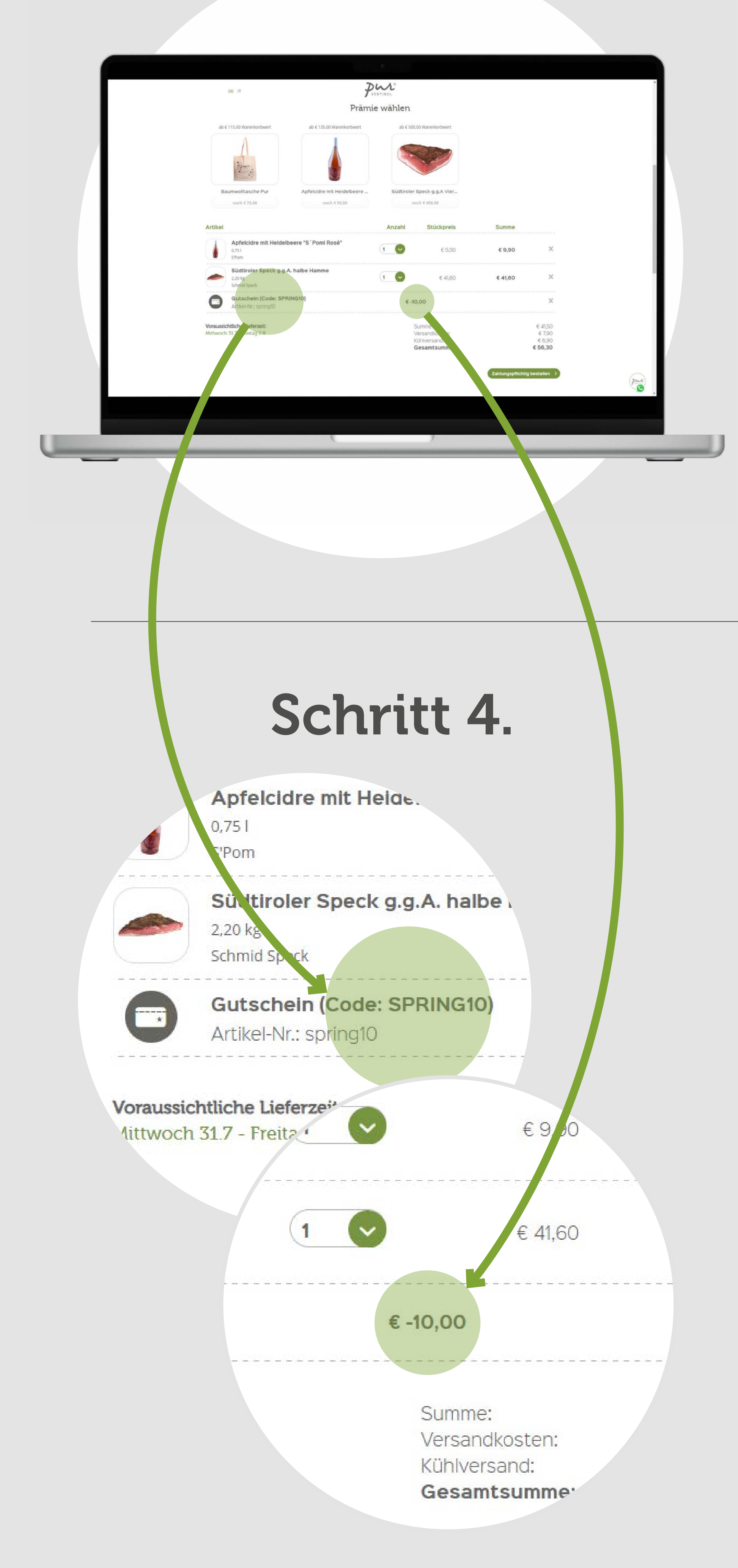

Am Ende der Check-Out Seite befindet sich eine Auflistung der Produkte im Warenkorb sowie die darauf angewendeten Gutscheine.

Hier kann überprüft werden, ob der Gutschein aktiviert ist.